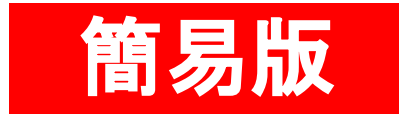

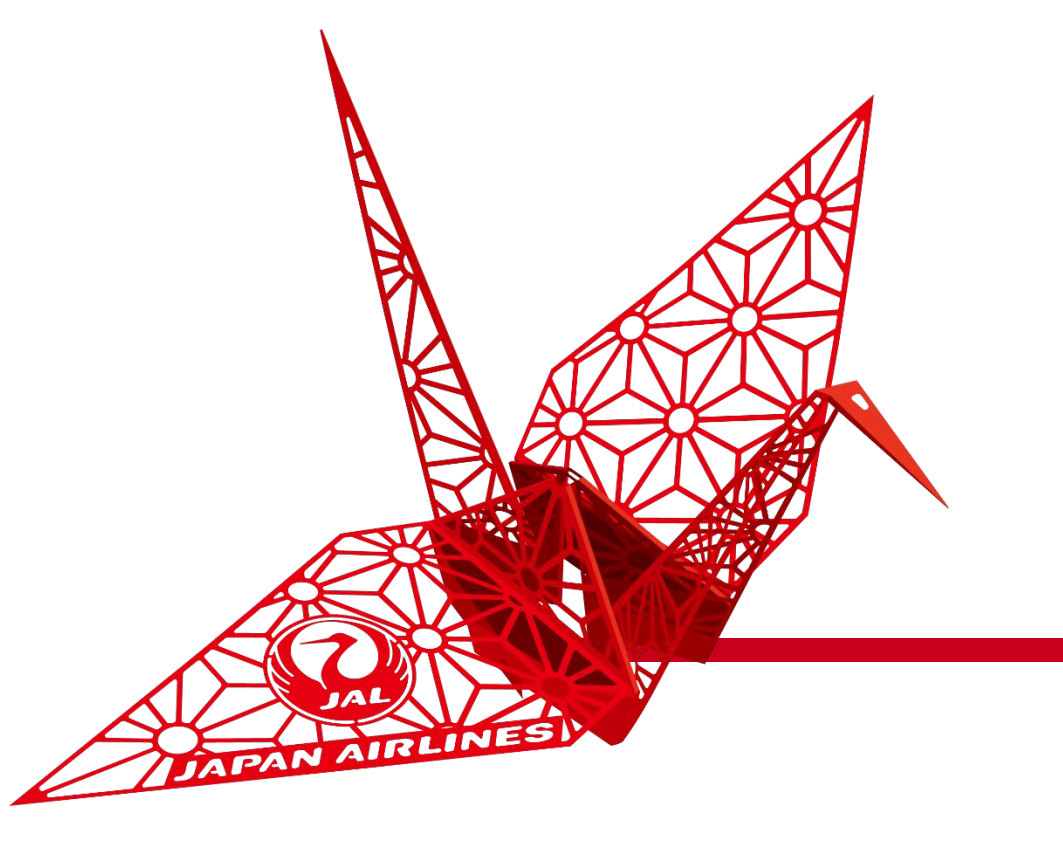

## SAP Ariba スタンダードアカウント登録ガイド

日本航空株式会社 総合調達部

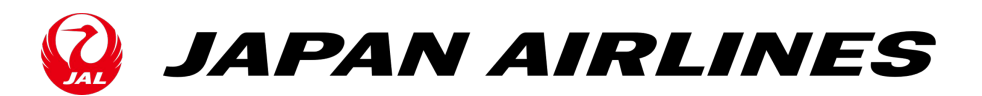

スタンダードアカウント登録ガイド

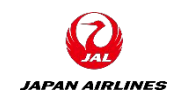

| 手順 | 作業内容                                                                         | ボタン                                                                                                    |
|----|------------------------------------------------------------------------------|----------------------------------------------------------------------------------------------------|
| 1  | SAP Business Network(https://supplier.ariba.com)にアクセスし、 「今<br>すぐ登録する」をクリックする | 今すぐ登録する                                                                                                    |
| 2  | 会社情報を入力する                                                                    | 会社情報<br>会社名:* LE supplier East Asia 1-TEST<br>国* 日本 [JPN] ~<br>郵便番号* 123-4567<br>都道府県* 東京都 ~<br>市区町村* 千代田区<br>住所* <b>独町1-2-3</b><br>住所 (2行目)<br>住所 (3行目) |

スタンダードアカウント登録ガイド

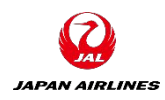

| 手順 | 作業内容                                                                                                    | ボタン                                                                                                    |
|----|----------------------------------------------------------------------------------------------------|----------------------------------------------------------------------------------------------------|
| 3  | ユーザーアカウント情報を入力する<br>※「電子メールアドレスをユーザ名として使用する」にチェックをつけてください。<br>※ユーザー名がログイン時のログインDになります。<br>※パスワードは大文字英字、小文字英字、数字、特殊記号!,#,=など)を含めた8~32文字で設定<br>をお願いいたします。 | ユーザーアカウント情報         名前:*       山田         電子メール:*       yamada.ichiro@abc.com         電子メール:*       yamada.ichiro@abc.com         ユーザー名:*       2yamada.ichiro@abc.com                                                                                                    |
| 4  | 「使用条件を」及び「プライバシーに関する声明」をご一読いただき、ボックスに<br>チェックをつけて、「アカウントを作成」ボタンをクリックする                                                                                  | <ul> <li>              使用条件を読んだ上で同意します。      </li> <li>             SAP Business Network における役割と、該当するプロファイルの公開設定に基づいて、SAP Business Network により自身(自社)の情報の一部が公開され、ほかのユーザーがアクセスできる状態になることに合意します。弊社での個人データの取り扱いに関する詳細については、プライバシーに関する声明をご確認ください。      </li> <li>             Mはロボットではあり<br/>recAPTCHA<br/>フライバシー・利用規約      </li> <li>             Phウントを作成       </li> </ul> |

スタンダードアカウント登録ガイド

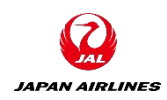

| 手順 | 作業内容                                                                                  | ボタン                                                                                                    |
|----|---------------------------------------------------------------------------------------|----------------------------------------------------------------------------------------------------|
| 5  | ※既存アカウントがなければこの画面は表示されないため次ページへ                                                       |                                                                                                    |
|    | 既存のアカウントを持っている可能性がある場合、アカウントの重複確認のメッ<br>セージが表示される場合があるので、その場合は「アカウント作成を続行」をクリッ<br>クする | アカウント作成を続行                                                                                                    |
|    | 表示されたポップアップで「アカウントの確認」をクリックする                                                         | <ul> <li>⑦ アカウントが既に存在する可能性あり</li> <li>貴社によって登録されている Ariba Network アカウントが既に存在する可能性があります。</li> <li>新規アカウントを作成する前に、アカウントが既に存在するかどうかを確認してください。</li> <li>アカウントの確認</li> </ul> |
|    | 続けて、「アカウント作成を継続」をクリックする                                                               | アカウント作成を継続す                                                                                                    |

スタンダードアカウント登録ガイド

ユーザー名:1

Business Network ID: AN0169; 管理者の電子メールアドレス: 1

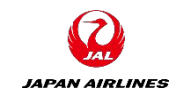

## 手順 作業内容 以下メールを受信することでID作成は完了 6 ANから始める13桁のBusiness Network IDを弊社までお知らせください。 SAP Business Network へようこそ 《 全員に返信 ∽ 返信 → 転送 ... Ariba Commerce Cloud <ordersender-prod@ansmtp.ariba.com> 宛先 🕚 5/24/2021 (月) 9:39 € このメッセージの表示に問題がある場合は、ここをクリックして Web ブラウザーで表示してください。 **Business Network** SAP Business Network へようこそ お客様のアカウント情報は以下のとおりです。 アカウント: 会社名:\_\_\_\_\_

©Japan Airlines, ALL rights reserved.

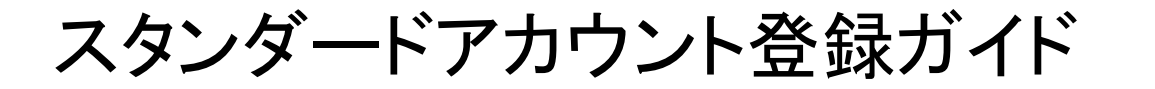

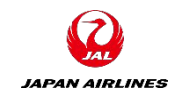

## 手順 作業内容 7 ユーザーとして登録した旨のメールが送信される。メール本文の「ここをクリック」よりログインをすることによりAribaで両社の取引が可能となる。リンクURLの有効期限が2日間ですのでそれまでにログインをいただくようご注意ください。 SAP Ariba (Management サイトのユーザーとして 登録しました。) ダ銀しました。) ゲあなたを Ariba Spend Management サイトのユーザーとして 登録しました。) グペントにアクセスするには、まず Ariba (Commerce Cloud に登録する必要があります。) Ariba Commerce Cloud に登録する必要があります。) Ariba Commerce Cloud に登録する必要があります。)

このリンクをクリックしてもブラウザが起動しない場合は、リンクをコピーし、サポート対象の Web ブラウザのアドレスバーに貼り付けてください。 URL が複数行にまたがって表示されている場合は、連結して1行としてください。

http://nttgrp01-P1.supplier.jp.cloud.ariba.com?awsso\_tkn= 26jzIBIIkk642283f0ad1e24cc71

注: この URL の有効期間は2日間です。このリンクの期限が切れる前に Ariba Commerce Cloud に登録してください。Ariba Commerce Cloud の登録完了 後は、このリンクは使用できなくなります。

以上、よろしくお願いいたします。 Ariba, Inc. システム管理者

スタンダードアカウント登録ガイド

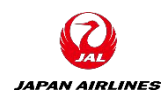

| 手順 | 作業内容                                                          | ボタン                                                                                                    |
|----|---------------------------------------------------------------|----------------------------------------------------------------------------------------------------|
| 8  | 適格請求書発行事業者登録番号をAribaの会社プロファイル上に登録するため、<br>右上のイニシャルアイコンをクリックする |                                                                                                    |
|    | 「会社プロファイル」をクリックする                                             | 会社プロファイル                                                                                                    |
|    | 「その他の住所」セクションを選択する                                            |                                                                                                    |
|    |                                                               | 回概要     男ブライヤ法定形式     第編を表示       2     数プブライヤ法定形式     第編を表示                                                      |
|    |                                                               | 認証     製品およびサービスのカテ     出荷先またはサービス提供     業種       サステナビリティ評価     ゴリ     地域     対応している業種を選択してくだ       ・ 自本     さい。 |
|    |                                                               | C> ビジネス環報     認証情報       E> 現在第3     認証情報       E> 現在30     認証                                                    |
|    |                                                               | ⑤ 追加のドキュメント<br>鉛筆アイコンをクリックして認証を追加し、費社のビジネスの特性および強みをアビールすることができます。                                                 |
|    |                                                               |                                                                                                    |
|    |                                                               |                                                                                                    |

スタンダードアカウント登録ガイド

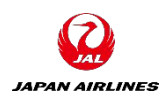

| 手順 | 作業内容                                                                 | ボタン                                                                                                    |
|----|----------------------------------------------------------------------|----------------------------------------------------------------------------------------------------|
| 9  | 「その他の会社住所」欄で「作成」ボタンをクリックする<br>遷移した画面で「住所」「住所名」の必須フィールドを入力する          | その他の会社住所<br>住所名 t 住所 iD 付加価値税 (VAT) iD 税 iD 住所 国/地域 リーガルプロファイル状況<br>項目はありません<br>・<br>作成                                                                                                    |
|    | 「リーガルプロファイルのセットアップ」にチェックをつける                                         | このアカウントで取り扱うサプライヤ住所の設定 保存 閉じる<br>* 必須フィールドです。<br>住所名                                                                                                    |
|    | 「税登録情報」欄で、「税登録の種類」を「登録済み」に変更し、「登録番号」欄に<br>「T+13桁の番号」の自社の事業者登録番号を記入する | E所名:* 株式会社 ()<br>任// ID.<br>付加価値税 (VAT) ID:<br>税 ID:<br>住所                                                                                                    |
|    | 「保存」をクリックする(クリック後、会社プロファイル変更画面に戻るのでその画面<br>でも「保存」をクリックして終了)          | 日本<br>1000001 東京都 千代田区<br>千代田<br>ア・ガルプロファイルのセットアップ<br>● ちはいて追加の法人団体および課税情報を指定するには、このチェックホックスにチェックを付けます。ここに指定した情報は、Ariba Network から公認のサ<br>- どスプロバイタへ送信される場合があります。(会社プロファイル) ページの[状況] で、貫社の登録情報が更新されていないり確認してください。<br>税登録の種類: *<br>登録酒号: 11 11 |